## **User Guide: Expanding Hidden Columns in Excel**

This guide provides step-by-step instructions on how to expand hidden columns in an Excel spreadsheet, using actual screenshots from the provided file with real data.

|    | A                                         | AB     | AC     |
|----|-------------------------------------------|--------|--------|
| 7  | Sex                                       | 25,473 | 26,872 |
| 8  |                                           | 31.40% | 30.4%  |
| 9  | National Origin                           | 6,963  | 8,266  |
| LO |                                           | 8.60%  | 9.3%   |
| 11 | Religion                                  | 4,341  | 3,640  |
| 12 |                                           | 5.40%  | 4.1%   |
| L3 | Color                                     | 5,819  | 6,684  |
| ٤4 |                                           | 7.20%  | 7.5%   |
| 15 | Retaliation - All Statutes                | 46,047 | 42,301 |
| 16 |                                           | 56.80% | 47.8%  |
| 7  | Retaliation - Title VII only              | 31,972 | 29,207 |
| 8  |                                           | 39.40% | 33.0%  |
| 9  | Age                                       | 14,144 | 16,223 |
| 20 |                                           | 17.40% | 18.3%  |
| 21 | Disability                                | 29,160 | 33,668 |
| 22 |                                           | 36.00% | 38.0%  |
| 23 | Equal Pay Act                             | 1,012  | 1,116  |
| 24 |                                           | 1.20%  | 1.3%   |
| 25 | Genetic Information Nondiscrimination Act | 361    | 393    |
| 4  | Table E1a. Charge Receipts by E           | 3 (+)  |        |

## Before: Hidden Columns in Excel (with Data)

## Step 1: Identify Hidden Columns

| A                                         | AB     | AC     |
|-------------------------------------------|--------|--------|
| Sex                                       | 25,473 | 26,872 |
|                                           | 31.40% | 30.4%  |
| National Origin                           | 6,963  | 8,266  |
|                                           | 8.60%  | 9.3%   |
| Religion                                  | 4,341  | 3,640  |
|                                           | 5.40%  | 4.1%   |
| Color                                     | 5,819  | 6,684  |
|                                           | 7.20%  | 7.5%   |
| Retaliation - All Statutes                | 46,047 | 42,301 |
|                                           | 56.80% | 47.8%  |
| Retaliation - Title VII only              | 31,972 | 29,207 |
|                                           | 39.40% | 33.0%  |
| Age                                       | 14,144 | 16,223 |
|                                           | 17.40% | 18.3%  |
| Disability                                | 29,160 | 33,668 |
|                                           | 36.00% | 38.0%  |
| Equal Pay Act                             | 1,012  | 1,116  |
|                                           | 1.20%  | 1.3%   |
| Genetic Information Nondiscrimination Act | 361    | 393    |
| Table E1a. Charge Receipts by             | B (+)  |        |

## Step 2: Right-Click to Unhide

| A/ $\bullet$ $\downarrow$ $\downarrow$ $\downarrow$ $\downarrow$ $\downarrow$ $\downarrow$ $\downarrow$ $\downarrow$ $\downarrow$ $\downarrow$ |                                                |                                               |                      |    |    |    |    |    |
|----------------------------------------------------------------------------------------------------|------------------------------------------------|-----------------------------------------------|----------------------|----|----|----|----|----|
|                                                                                                    | A                                              | ΔR                                            |                      | AE | AF | AG | AH | AI |
| 1                                                                                                    | Table E1a. Charge Receipts by Basis or Statute | Sear                                          | ch the menus         |    |    |    |    |    |
| 2                                                                                                    | FY                                             | X                                             | Cut                  |    |    |    |    |    |
| 4                                                                                                    | Total Charges                                  | []                                            | Сору                 |    |    |    |    |    |
| 5                                                                                                    | Race                                           | C Prote Ontinen                               |                      |    |    |    |    |    |
| 6                                                                                                    | 3                                              | Lu Paste Options:                             |                      |    |    |    |    |    |
| 7                                                                                                    | Sex                                            |                                               | ĥ                    |    |    |    |    |    |
| 8                                                                                                    | 3                                              |                                               |                      |    |    |    |    |    |
| 9                                                                                                    | National Origin                                |                                               | Paste ≦pecial        |    |    |    |    |    |
| 10                                                                                                    |                                                | Insert                                        |                      |    |    |    |    |    |
| 11                                                                                                    | Religion                                       |                                               | Delete               |    |    |    |    |    |
| 12                                                                                                    | Onlar                                          | - <u>D</u> elete<br>- Clear Co <u>n</u> tents |                      |    |    |    |    |    |
| 13                                                                                                    | Color                                          |                                               | Clear Contents       |    |    |    |    |    |
| 14                                                                                                    | Potaliation - All Statutos                     | <b>a</b> -                                    | Format Colls         |    |    |    |    |    |
| 16                                                                                                    | Retailation - Alt Statutes                     | -                                             | Eormat Cells         |    |    |    |    |    |
| 17                                                                                                    | Retaliation - Title VII only                   |                                               | Column <u>W</u> idth |    |    |    |    |    |
| 18                                                                                                    | 3                                              |                                               | Hide                 |    |    |    |    |    |
| 19                                                                                                    | Age                                            |                                               | Thee                 |    |    |    |    |    |
| Table Edge Change Dessints by D                                                                                                    |                                                |                                               | Unhide               |    |    |    |    | :  |
|                                                                                                    |                                                |                                               |                      |    |    |    |    |    |

Right-click on selected columns and choose 'Unhide'

Step 3: Use the Ribbon Menu

Step 3: Go to Home > Format > Visibility > Unhide Columns.

Step 4: Use a Keyboard Shortcut

Step 4: Use Ctrl + Shift + 0 to unhide columns.

After: Columns Unhidden in Excel (with Data)

|    | А                                                                               | в       | с       | D       | E       | F       | G       | н         |  |  |
|----|---------------------------------------------------------------------------------|---------|---------|---------|---------|---------|---------|-----------|--|--|
| 1  | Table E1a. Charge Receipts by Basis or Statute (All Statutes) FY 1997 - FY 2024 |         |         |         |         |         |         |           |  |  |
| 2  |                                                                                 |         |         |         |         |         |         |           |  |  |
| 3  | F                                                                               | -Y 1997 | FY 1998 | FY 1999 | FY 2000 | FY 2001 | FY 2002 | FY 2003 F |  |  |
| 4  | Total Charges                                                                   | 80,680  | 79,591  | 77,444  | 79,896  | 80,840  | 84,442  | 81,293    |  |  |
| 5  | Race                                                                            | 29,199  | 28,820  | 28,819  | 28,945  | 28,912  | 29,910  | 28,526    |  |  |
| 6  |                                                                                 | 36.20%  | 36.20%  | 37.30%  | 36.20%  | 35.80%  | 35.40%  | 35.10%    |  |  |
| 7  | Sex                                                                             | 24,728  | 24,454  | 23,907  | 25,194  | 25,140  | 25,536  | 24,362    |  |  |
| 8  |                                                                                 | 30.70%  | 30.70%  | 30.90%  | 31.50%  | 31.10%  | 30.20%  | 30.00%    |  |  |
| 9  | National Origin                                                                 | 6,712   | 6,778   | 7,108   | 7,792   | 8,025   | 9,046   | 8,450     |  |  |
| 10 |                                                                                 | 8.30%   | 8.50%   | 9.20%   | 9.80%   | 9.90%   | 10.70%  | 10.40%    |  |  |
| 11 | Religion                                                                        | 1,709   | 1,786   | 1,811   | 1,939   | 2,127   | 2,572   | 2,532     |  |  |
| 12 |                                                                                 | 2.10%   | 2.20%   | 2.30%   | 2.40%   | 2.60%   | 3.00%   | 3.10%     |  |  |
| 13 | Color                                                                           | 762     | 965     | 1,303   | 1,290   | 1,135   | 1,381   | 1,550     |  |  |
| 14 |                                                                                 | 0.90%   | 1.20%   | 1.70%   | 1.60%   | 1.40%   | 1.60%   | 1.90%     |  |  |
| 15 | Retaliation - All Statutes                                                      | 18,198  | 19,114  | 19,694  | 21,613  | 22,257  | 22,768  | 22,690    |  |  |
| 16 |                                                                                 | 22.60%  | 24.00%  | 25.40%  | 27.10%  | 27.50%  | 27.00%  | 27.90%    |  |  |
| 17 | Retaliation - Title VII only                                                    | 16,394  | 17,246  | 17,883  | 19,753  | 20,407  | 20,814  | 20,615    |  |  |
| 18 |                                                                                 | 20.30%  | 21.70%  | 23.10%  | 24.70%  | 25.20%  | 24.60%  | 25.40%    |  |  |
| 19 | Age                                                                             | 15,785  | 15,191  | 14,141  | 16,008  | 17,405  | 19,921  | 19,124    |  |  |
| -  | Table E1a. Charge Receipts by B                                                 | +       |         |         |         |         |         |           |  |  |

By following these steps, you can quickly unhide any hidden columns in Excel and access your data.